# Tilgå ItsLearning

#### <u>Målgruppe</u>

1. Undervisere

## Adgang via browser

Du skal logge på itslearning via https://sdu.itslearning.com/

Der er to måder, hvorpå du kan logge på systemet:

 Er du underviser med ansættelse på SDU og derfor har en SDU bruger, så skal du vælge 'Log på med Office 365'. Her anvender du dine sædvanlige SDU brugeroplysninger (de samme som du anvender til din mail)

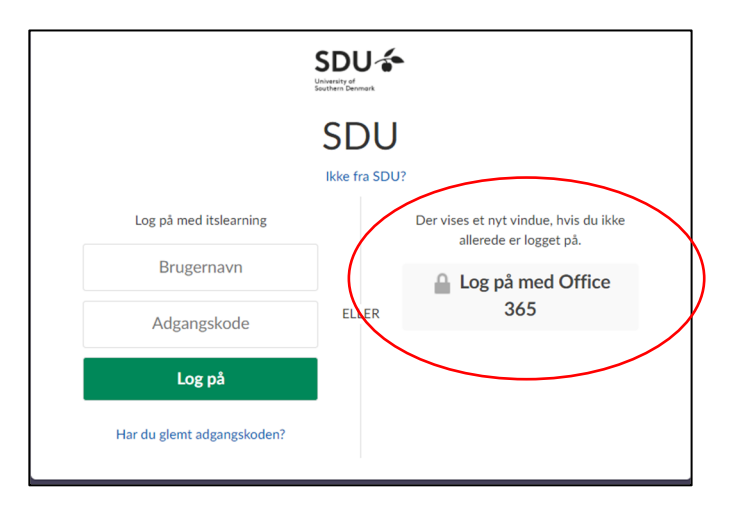

 Er du tilknyttet SDU som ekstern underviser og derfor ikke har en SDU bruger, så har du fået log-in oplysninger til Itslearning via dit fakultet Du skal i log-in billedet vælge 'Log på med itslearning'.

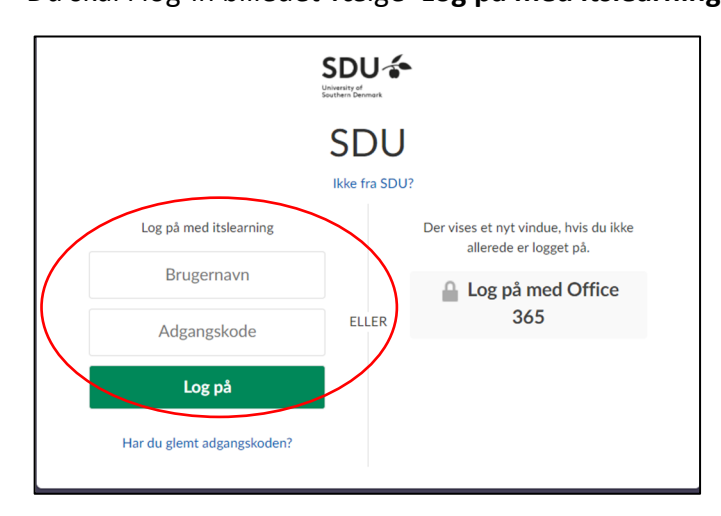

Har du ikke modtaget log-in oplysninger, så kontakt dit fakultet, som kan hjælpe dig videre.

#### Adgang til kurser

Når du er logget på itslearning vil du på forsiden se de kurser og opdateringer fra de kurser, hvor du er tilmeldt som underviser.

| Starred courses                                                                              |        |                                                                |           |                                        | Q Find cour | se                                    | Last updated 🔻 |  |
|----------------------------------------------------------------------------------------------|--------|----------------------------------------------------------------|-----------|----------------------------------------|-------------|---------------------------------------|----------------|--|
| Observation, Palpation &<br>Bevægepalpation, (E20)<br>Updeted 28-10-2020                     | * /    | Sandbox dks - Dorthe<br>Majlund Sørensen<br>Updated 08-10-2020 | * /       |                                        |             |                                       |                |  |
| ✓ Follow-up tasks                                                                            | 22     |                                                                |           |                                        |             |                                       |                |  |
| Other courses                                                                                |        |                                                                |           |                                        |             |                                       |                |  |
| Introduktionsforløb om<br>verdensmålene for<br>bæredygtig udvikling, (<br>Updated 28-10-2020 | ☆<br>♪ | DKS-SANDBOX<br>Updated 26-10-2020                              | \$2<br>\$ | Lises testkursus<br>Updated 26-10-2020 | \$          | Dorthes testkur<br>Updated 08-09-2020 | sus 🏠          |  |

Hvis der er et kursus, som du særligt følger (f.eks. det kursus som du underviser på i det aktuelle semester), så er det en god idé at stjernemarkere kurset. Du modtager automatisk beskeder og notifikationer på stjernemarkerede kurser.

## Fejlfinding

Hvis der er et kursus, som du underviser på, men som du ikke kan finde på oversigten, så kontakt dit fakultet. Vedkommende vil tjekke, om du fremgår af fag-/kursusbeskrivelsen i ODIN, og hvis ikke, så vil du blive tilføjet denne, så du får adgang til kursusrummet på itslearning.